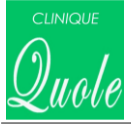

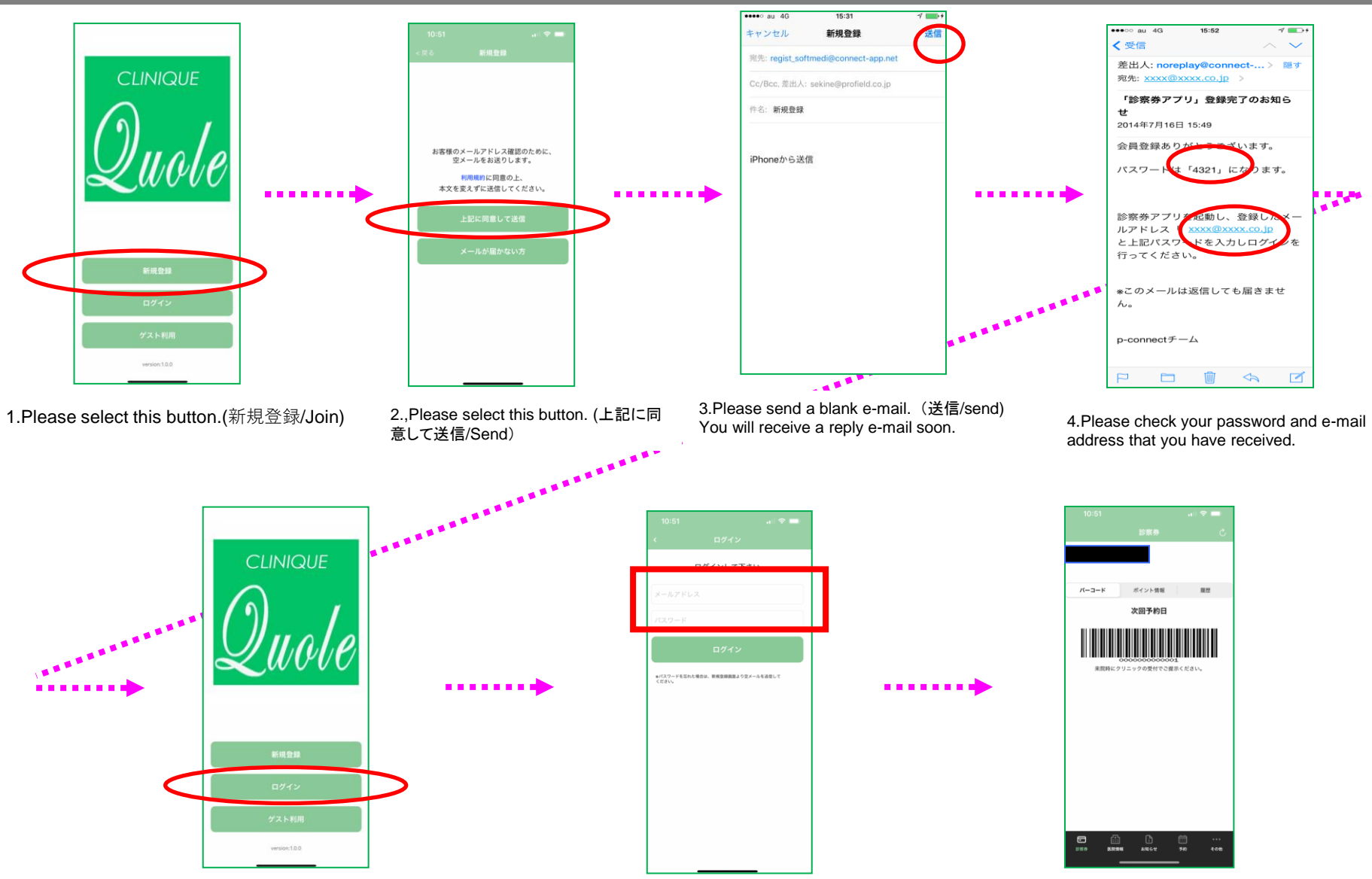

5.Please open the app and select the login button.( $\Box \not d \prime \prime \prime$ Login)

6. Please enter your "e-mail address" and "password" that you received and select the login button.

7. It is complete when the above screen is displayed.